## ÖBS DERS ALMA KILAVUZU

Ders kaydı yapmak için kullanıcı adı ve parolanızla <u>ÖBS</u>'ye giriş yapınız. Daha sonra Şekil 1'de gösterildiği gibi sol tarafta yer alan menülerden "**Öğrenim-Ders Alma**"yı tıklayınız. **Dersi seçmek için dersin isminin sol tarafında yer alan kutucuğa tıklayarak tik işareti koymanız yeterlidir.** Bunun dışında tıklayacağınız KAYDET veya başka bir buton yoktur. Tik işareti koymanız yeterlidir.

ÖBS'de öğrenci tarafından seçilen dersler ders kayıt takviminde belirtilen tarihlerde danışmanlar tarafından onaylanacaktır.

Danışman tarafından onaylanan dersler ders alma listesine düşecektir. "Öğrenim" menüsü altında yer alan "Ders Alma Listesi" ekranından ders alma listenizin çıktısını alabilirsiniz.

## Ders alma sayfasının üst kısmında;

- Akademik dönem,
- Okuduğu dönem,
- Öğrenci No,
- Son iki AGNO,
- Danışman ad ve soyadı gibi bilgilere ulaşabilirsiniz.

| Kişbel Bilgiler                                                                                                    |       | <ul> <li>Aşağıda yer ala</li> <li>Ders kaydı yapı</li> <li>Yapmış olduğur</li> <li>Ders kayıt işlem</li> <li>Yapmış olduğur</li> </ul>                                                                                                    | an bilgilerinizde yanlışlık olduğunu düşünüy<br>mak (Ders almak) için desvilerin sol tarafında<br>nuz ders kaydını iptal etmek (aldığınız dersi<br>ini tamamlamak için sayfada herhagi bir bu<br>nuz ders kaydı danışmanınız tarafından ona | yorsanız<br>a bulunaı<br>i bırakma<br>uton bulı<br>ayladınkt | biriminiz öğrenci işleri bü<br>n kutucuğa () tikləyınız.<br>ak) için dersilerin sol tarafı<br>unmaməktədır.<br>Ian sonra ders kayıt fişi ala                                                                                                    | rosuna başvurun<br>nda bulunan kut<br>bilirsiniz. Danışr<br>Ders alma taky                                                      | uz.<br>ucuğa (🗹) tiklayınız.<br>ıanınız tərəfindən ona<br>imi dısındasınız.                               | rlanmadığı sürece desileriniz desi ka                                                                                                    | yıt fişinde yer almayacaktır.                                                                                                    |                                                                                                    |
|----------------------------------------------------------------------------------------------------|-------|----------------------------------------------------------------------------------------------------|----------------------------------------------------------------------------------------------------|--------------------------------------------------------------|----------------------------------------------------------------------------------------------------|----------------------------------------------------------------------------------------------------|----------------------------------------------------------------------------------------------------|----------------------------------------------------------------------------------------------------|----------------------------------------------------------------------------------------------------|----------------------------------------------------------------------------------------------------|
| Ders Alma                                                                                                    | Ľ     |                                                                                                    |                                                                                                    |                                                              |                                                                                                    |                                                                                                    |                                                                                                    |                                                                                                    |                                                                                                    |                                                                                                    |
| Ders Alma Listesi                                                                                                    | Birim | nler                                                                                                    |                                                                                                    |                                                              | Akademik Dönem                                                                                                    |                                                                                                    | Okuduğu Dönem                                                                                             | Öğrenci No                                                                                                    | Önceki Dönem Agno                                                                                                    | lan                                                                                                    |
| Ders Bilgi Sistemi                                                                                                    |       |                                                                                                    |                                                                                                    | ~                                                            | 1                                                                                                    |                                                                                                    | 1                                                                                                    |                                                                                                    | -/-                                                                                                    |                                                                                                    |
| Ders Programı                                                                                                    | Danı  | ışman                                                                                                    |                                                                                                    |                                                              |                                                                                                    |                                                                                                    |                                                                                                    |                                                                                                    |                                                                                                    |                                                                                                    |
| Not Karti                                                                                                    |       |                                                                                                    |                                                                                                    |                                                              |                                                                                                    |                                                                                                    |                                                                                                    | Toplam: 0 ders                                                                                                    | i (0 kredi) aldınız.                                                                                                    |                                                                                                    |
| Sinavlar                                                                                                    |       |                                                                                                    |                                                                                                    |                                                              |                                                                                                    |                                                                                                    |                                                                                                    |                                                                                                    |                                                                                                    |                                                                                                    |
|                                                                                                    |       |                                                                                                    |                                                                                                    |                                                              | The second second s |                                                                                                    | Ders kavdi '                                                                                              | /aptirdióiniz (aldióiniz) dersler                                                                                                    | Danismaninizca onavlanan dersler                                                                                                    | •                                                                                                    |
| Yoklama Bilgisi                                                                                                    |       | Başar                                                                                                    | ni olduğunuz dersier                                                                                                    |                                                              | Başarısız olougunuz dersier                                                                                                    |                                                                                                    |                                                                                                    |                                                                                                    |                                                                                                    |                                                                                                    |
| Yoklama Bilgisi                                                                                                    |       | Başar<br>1. Yarıyıl                                                                                                    | ni obugunuz dersler                                                                                                    |                                                              | başansız olduğunuz dersler                                                                                                    | 7                                                                                                    | 2. Yarıyıl                                                                                                | a fan Sue (ne â mi                                                                                                    |                                                                                                    | 74                                                                                                    |
| Yoklama Bilgisi<br>IIII Mesajlaşma →<br>An Belge Talep →                                                                                                    |       | <sub>Ваşал</sub><br>1. Yanyıl<br>d. қоd.                                                                                                    | DERSİN ADI                                                                                                    |                                                              | Başansız ologunuz dersier                                                                                                    | К N                                                                                                    | 2. Yariyil<br>D. кор                                                                                      | DERSIN ADI                                                                                                    | DER SI VEREN                                                                                                    | К N                                                                                                    |
| Yoklama Bilgisi                                                                                                    |       | Başar<br>1. Yarıyıl<br>D. KOD.<br>z GM103                                                                                                    | DERSİH ADI<br>Gida Mühendisliği Malzeme Bilgisi                                                                                                    |                                                              | DERSİ VEREN<br>Bu ders açılmamış                                                                                                    | К N<br>2                                                                                                    | 2. Yarıyıl<br>D. Kod<br>Z GM102                                                                           | DERSİH ADI<br>Gida Mühendisliğine Giriş                                                                                                    | DERSİ VEREN<br>Bu des açılmamış                                                                                                    | К М<br>2                                                                                                    |
| Yotiama Bilgisi<br>I Mesajiaşma →<br>H Belge Talep →<br>II Kimlik Karlı I<br>Mezunyet İşlemleri →                                                                                                    |       | Ваşал<br>1. Yanyıl<br>р. кор.<br>z GM103<br>z тв101                                                                                                    | DERSİH ADI<br>Girlə Mühendisliği Məlzeme Bilgisi<br>Fizik I                                                                                                    |                                                              | DERSİ VEREN<br>Bu ders açılmamış<br>Bu ders açılmamış                                                                                                    | К N<br>2<br>3                                                                                                    | 2. Yarıyıl<br>р. кор<br>с GM102<br>с SD102                                                                | DER SİN ADI<br>Gida Mühandisiliğine Giriş<br>Hakla İlişiler ve Tanıtım                                                                                                    | DER SI VEREN<br>Bu des açılmamış<br>Bu des açılmamış                                                                                                    | К N<br>2<br>2                                                                                                    |
| Yoliama Bilgisi<br>Mesajiaşma →<br>Å Belge Talep →<br>El Kimtik Kartı N<br>Mezuniyet işlemleri →<br>Å Harojslemleri →                                                                                                    |       | Вазал<br>1. Yanyıl<br>D. KOD.<br>2 GM103<br>2 TB101<br>2 TB107                                                                                                    | DERSİH ADI<br>Gida Mühendisiği Malzeme Bilgisi<br>Fizik I<br>Kimya                                                                                                    |                                                              | DERSİ VEREN<br>Bu ders açılmamış<br>Bu ders açılmamış<br>Bu ders açılmamış                                                                                                    | к N<br>2<br>3<br>3                                                                                                    | 2. Yariyi<br>D. коо<br>2 GM102<br>2 SD102<br>2 TB102                                                      | DERSIII ADI<br>Gida Mühendisliğine Giriş<br>Hakla İlişkiler ve Tantım<br>Fizik II                                                                                                    | DERSI VEREN<br>Bu ders agimamış<br>Bu ders agimamış<br>Bu ders agimamış                                                                                                    | К N<br>2<br>2<br>3                                                                                                    |
| Voklama Bilgizi       Image: Mesiaj laşma       Image: Mesiaj laşma       Image: Mesiaj la                                                                                                    |       | Вазал<br>1. Yanyıl<br>р. кор.<br>2 GM103<br>2 TB101<br>2 TB107<br>2 TB111                                                                                                    | DERSİN ADI<br>Gidə Mühəndisliği Malzeme Bilgisi<br>Fizik I<br>Kimya<br>Metemstik I                                                                                                    |                                                              | DERISI VEREI<br>Bu des açılmamış<br>Bu des açılmamış<br>Bu des açılmamış<br>Bu des açılmamış                                                                                                    | К И<br>2<br>3<br>3<br>3                                                                                                    | 2. Yarıyıl<br>2. Kop<br>2. GM102<br>2. SD102<br>2. TB102<br>2. TB108                                      | DERSİN ADI<br>Gıda Mühandisliğine Giriş<br>Hakla İliştiler ve Tanıtım<br>Fizik II<br>Organik Kimya                                                                                                   | DERSI VEREN<br>Bu ders açılmamış<br>Bu ders açılmamış<br>Bu ders açılmamış<br>Bu ders açılmamış<br>Bu ders açılmamış                                                                                                    | К И<br>2<br>2<br>3<br>2                                                                                                    |
| Yokkama Bilgisi       Image: Single Single Sin |       | Eaşar<br>D. KOD.<br>C. KOD.<br>C. GM103<br>C. TB101<br>C. TB101<br>C. TB107<br>C. TB111<br>C. TB121                                                                                                    | DERSİH ADI<br>DERSİH ADI<br>Gidə Mühendisliği Məlzeme Bilgisi<br>Fizik I<br>Kimya<br>Mətemətik I<br>Bilyoloji                                                                                                    |                                                              | DERSİ VEREH<br>Bu des açılmamış<br>Bu des açılmamış<br>Bu des açılmamış<br>Bu des açılmamış<br>Bu des açılmamış<br>Bu des açılmamış                                                                                                    | <b>K N</b><br>2<br>3<br>3<br>3<br>3<br>2                                                                                        | 2. Yarıyıl<br>D. Kop<br>Z. GM102<br>Z. SD102<br>Z. TB102<br>Z. TB108<br>Z. TB108<br>Z. TB100              | DERSİH ADI<br>Gıda Mühəndisliğine Giriş<br>Hakila lişkilər və Tanıtım<br>Fizik II<br>Organik Kimya<br>Analitik Kimya                                                                                 | DERSİ VEREN<br>Bu des açılmamış<br>Bu des açılmamış<br>Bu des açılmamış<br>Bu des açılmamış<br>Bu des açılmamış<br>Bu des açılmamış                                                                                                    | к N<br>2<br>2<br>2<br>2<br>2<br>2<br>2<br>2<br>2<br>3<br>3<br>2<br>3                                                                                                  |
| Yotiama Bilgizi       Image: Mesajilaşma       Image: Mesajilaşma       Image: Mes                                                                                                    |       | Base           D. Koo.           C. GM103           Z. TB101           Z. TB101           Z. TB101           Z. TB101           Z. TB101           Z. TB101           Z. TB101           Z. TB101           Z. TB101                          | DERSİH ADI<br>OERSİH ADI<br>Gıda Mühendisliği Malzeme Bilgisi<br>Fizik I<br>Kimya<br>Metematik I<br>Bilyoloji<br>Türk Dili I                                                                                                    |                                                              | DERSI VEREN<br>Bu des açılmamış<br>Bu des açılmamış<br>Bu des açılmamış<br>Bu des açılmamış<br>Bu des açılmamış<br>Bu des açılmamış<br>Bu des açılmamış                                                                                                    | <b>K N</b><br>2<br>3<br>3<br>3<br>2<br>2<br>2                                                                                   | 2. Yanyıl<br>D. KOD<br>Z. GM102<br>Z. SD102<br>Z. TB102<br>Z. TB102<br>Z. TB102<br>Z. TB100<br>Z. TB110   | DERSİN ADI           Gida Mühendisliğine Giriş           Halkla İlişkiler ve Tantım           Fizik II           Organik Kimya           Analitik Kimya           Matematik II                       | DERSI VEREN<br>Bu des sqilmamış<br>Bu des sqilmamış<br>Bu des sqilmamış<br>Bu des sqilmamış<br>Bu des sqilmamış<br>Bu des sqilmamış<br>Bu des sqilmamış                                                                                                    | K         N           2         -           3         -           2         -           3         -           3         -           3         -           3         - |
| Yoliama Bilgisi         Image: Angle Angle A                   |       | Base           I. Yanyi           D. Koo.           Z           GM103           Z           TB101           Z           TB107           Z           TB111           Z           TB121           Z           TD101           Z           TE101 | DERSIN ADI<br>DERSIN ADI<br>Gida Mühendisiği Malzeme Bilgisi<br>Fizik I<br>Kimya<br>Matematik I<br>Bilyoloji<br>Tük Dili I<br>Genel Elonomi                                                                                                 |                                                              | DERISI VEREI<br>DERISI VEREI<br>Bu des açılmamış<br>Bu des açılmamış<br>Bu des açılmamış<br>Bu des açılmamış<br>Bu des açılmamış<br>Bu des açılmamış<br>Bu des açılmamış                                                                                                    | K         H           2            3            3            2            2            2            2            2            2 | 2. Yanyıl<br>2. GM102<br>2. GM102<br>2. SD102<br>2. TB102<br>2. TB108<br>2. TB101<br>2. TB112<br>2. TD102 | DERSİI ADI           Gida Mühendisliğine Giriş           Halklə lişiiler ve Tantim           Fizik II           Organik Kimya           Analitik Kimya           Matematik II           Türk Dili II | DERSI VEREN           Bu des aplmamış           Bu des aplmamış           Bu des aplmamış           Bu des aplmamış           Bu des aplmamış           Bu des aplmamış           Bu des aplmamış           Bu des aplmamış           Bu des aplmamış           Bu des aplmamış           Bu des aplmamış           Bu des aplmamış           Bu des aplmamış           Bu des aplmamış | К И<br>2<br>2<br>3<br>2<br>3<br>3<br>2<br>2<br>2<br>2<br>2<br>2<br>2<br>2<br>2<br>2<br>2<br>2<br>2                                                                    |

Şekil 1 Ders alma ekranı

## Ders Alma ekranının alt kısmında ise;

- Dönemde alınabilecek maksimum kredi yükü
- Ders alma genel kurallarına,
- Ders alma günlük kayıtlarına ulaşabilirsiniz.

## Ders Alma Kuralları Z: Zorunlu Ders S: Seçmeli Ders Dönemde alınabilecek maksimum kredi yükü: 40.0 Son başarı durumları (FF) veya (Z) olan derslerin ilk açıldıkları yarıyılda tekrar edilmesi zorunludur. Kuramsal derslere en az % 80, uygulama, laboratuvar ve benzeri çalışmalara en az % 80 oranında devam zorunludur. Genel kurallar için tıklayınız Ders alma günlük kayıtlarınızı görmek için tıklayınız

*Şekil 2* Ders alma ekranının alt kısmında yer alan ders alma kuralları

Ders alma ve bırakma log kayıtlarına (işlemlerin yapıldığı gün ve saat bilgisine) alt kısımda yer alan "Ders alma günlük kayıtlarınızı görmek için tıklayınız" linkine tıklayarak öğrenebilirsiniz.

Parolanızı unuttuğunuz için ÖBS'ye giriş yapamıyorsanız. Yeni parolanızı nasıl alacağınızı öğrenmek için <u>tıklayınız</u>.